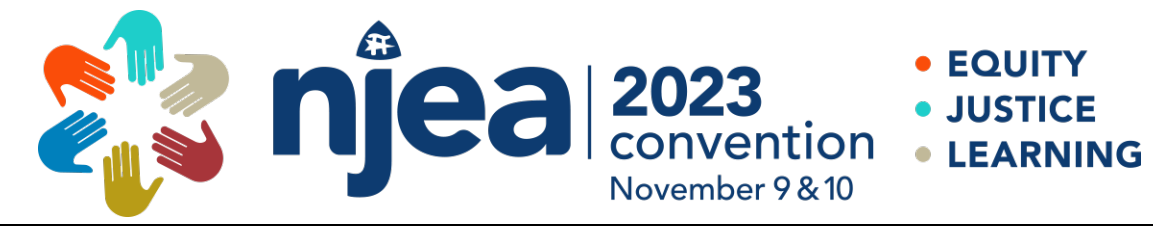

## PRESENTER PORTAL FAQ

## **CREATING NEW PROFILE**

https://apps.njea.org/Proposals

1. NEW USER? Click "Create Account" to begin.

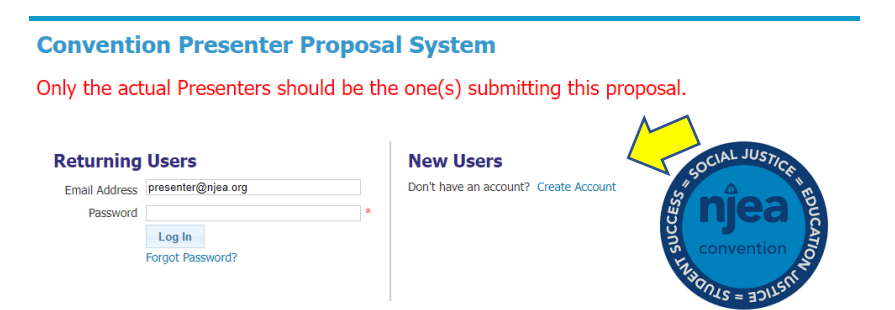

2. Are you an NJEA Member? Check Yes or No and click "Continue".

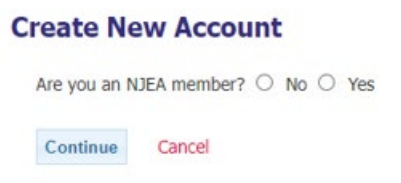

a. **If Yes,** click "Continue" and enter your PIN or Email and your Password. If you don't know your pin, check your membership card. Your password (unless you have changed it) is the last 4 digits of your SSN.

b. If No, click "Continue" and enter and confirm your email address and create and confirm your password and click "Continue".

| Logi | in Info          |  |
|------|------------------|--|
|      | Email Address    |  |
|      | Confirm Email    |  |
|      | Password         |  |
|      | Confirm Password |  |

c. Enter all the requested information. You are required to list at least one (1) reference. Click "Continue".

| Contact Informat                        | on                   |             |       |           |               |                  |
|-----------------------------------------|----------------------|-------------|-------|-----------|---------------|------------------|
| Email                                   | test@gmail.com       |             |       |           |               |                  |
| First Name                              | Jane                 |             |       |           |               |                  |
| Last Name                               | Doe                  |             |       |           |               |                  |
| Address 1                               | 123 Main Street      |             |       |           |               |                  |
| Address 2                               |                      |             |       |           |               |                  |
| City, State Zip                         | Atlantic City        |             | NJ    | 08401     |               |                  |
| Home Phone                              | (609) 111-1234       |             |       |           |               |                  |
| Employer                                |                      |             |       |           |               |                  |
| Employer/School District                | Atlantic City EA     |             |       |           |               |                  |
| Work Address 1                          | 180 West State Stre  | et          |       |           |               |                  |
| Work Address 2                          |                      |             |       |           |               |                  |
| Work City, State Zip                    | Trenton              |             | NJ    | 08608     |               |                  |
| Work Phone                              | (609) 111-1234       |             |       |           |               |                  |
| References                              |                      |             |       |           |               |                  |
| You are required to list a<br>provider. | : least 1 person who | can comment | on yo | ur qualif | ications as a | professional dev |
| Name                                    |                      | Email       |       |           |               | Phone            |
| Reference 1                             | reference@njea.org   |             |       |           | (609) 111-123 |                  |
|                                         |                      |             |       |           |               |                  |

d. If you created your profile successful, you should see this welcome message

## **Create New Account**

Welcome, TEST

Your account has been successfully created. You are now able to draft your presentation proposals.

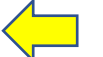

Draft New Proposal

3. Click "Draft New Proposal" to begin.